## **MO2023 MAKE UP REGISTRATION PROCESS**

Login in to ERP portal and navigate to the Exam form Submission menu.
 Path: Academic Functions >> University Exam/Result>> Exam Form Submission.

| 100         | # 🗗 🧿                  | C                       |                     |                          |                           |                   | Om Shankar Mishra<br>Student | 2 | Ø\$ |
|-------------|------------------------|-------------------------|---------------------|--------------------------|---------------------------|-------------------|------------------------------|---|-----|
| Stud        | ent Academic Fees Payr | nent Student Hostel Fee | es Details Personal | Academic Functions ~     |                           |                   |                              |   |     |
|             |                        |                         |                     | Course Registration      |                           |                   |                              |   |     |
|             | OM SHANKAR             | 0                       | 90.91%              | University Exam/Result > | Autonomous University     | 0                 |                              |   |     |
|             | MISHRA                 | Announcements           | Atten dance         | Course Feedback          | Exam Form                 | Placement         |                              |   |     |
| Roll N      | lo. :BTECH/10245/22    |                         |                     | Hall Ticket              | Exam Form Submission      |                   |                              |   |     |
| B. Teo      | :h. CSE-BT0106         |                         |                     |                          | Exam Form                 |                   |                              |   |     |
| SEC-E       | 3                      | O TODAY'S SCHEDULE      |                     |                          | Autonomous Student Result |                   |                              |   |     |
| 630         | DASHBOARD              | 11:00 AM-1              | 11:50 AM            | 02:30 PM-03:2            | O PM                      | 10:00 AM-10:50 AM | 03:30 PM-04:20 PM            |   |     |
| 4           | PROFILE                | CS2                     | 37                  | CS241                    |                           | CS239             | MT131                        |   |     |
|             | CVI LADUC              | 214                     | 4                   | 216A                     |                           | 214               | 216A                         |   |     |
|             | STLLADUS               |                         |                     |                          |                           |                   |                              |   |     |
|             | CALENDAR               | BULLETIN BOARD          |                     |                          |                           |                   | 📢 View All Posts   🔤 Compose |   |     |
| 0           | TIME TABLE             |                         |                     |                          |                           |                   |                              |   |     |
| <u>liil</u> | LIBRARY(0 Issued)      |                         |                     |                          |                           |                   |                              |   |     |
| ₹           | FEES DETAILS           |                         |                     |                          |                           |                   |                              |   |     |
|             | LEAVE DETAILS          |                         |                     |                          |                           |                   |                              |   |     |
|             | HOSTEL                 |                         |                     |                          |                           |                   |                              |   |     |
|             | CONTACT MENTOR         |                         |                     |                          |                           |                   |                              |   |     |
| T           | CONTACT PIENTOR        |                         |                     |                          |                           |                   |                              |   |     |
| Q           | BLOGS                  |                         |                     |                          |                           |                   |                              |   |     |
| -           |                        |                         |                     |                          |                           |                   |                              |   |     |

2. Select the Exam Schedule from the dropdown and select the paper for which you want to register. After selecting the courses click on save button.

|               | 🔰 📢 🔛           | ď                                |                                           |                                                                                         | Om Shankar Mishra<br>Student |           | <b>0</b> % |
|---------------|-----------------|----------------------------------|-------------------------------------------|-----------------------------------------------------------------------------------------|------------------------------|-----------|------------|
| Student Ac    | ademic Fees Pay | ment Student Hostel Fees Details | Personal Acad                             | emic Functions Y                                                                        |                              |           |            |
| ACADEMIC      | FUNCTIONS »     | UNIVERSITY EXAM/RESULT » EXAM    | Form Submission                           | N .                                                                                     | FEB 19, 2024                 | 11:31:4   | 1 AM       |
| Exam Schedule |                 |                                  | Make-Up MO 202<br>Select<br>Make-Up MO 20 | 3( Bachelor of Tech)<br>23( Bachelor of Technology (Computer Science and Engineering) ) |                              |           |            |
|               |                 |                                  |                                           | Backlog Courses                                                                         |                              |           |            |
|               |                 | Course Code                      | Term                                      | Course Name                                                                             |                              |           |            |
|               |                 | CS233                            | ш                                         | OBJECT ORIENTED PROGRAMMING AND DESIGN PATTERN                                          |                              |           |            |
|               |                 |                                  |                                           | Save                                                                                    |                              |           |            |
|               |                 |                                  |                                           |                                                                                         |                              |           |            |
|               |                 |                                  |                                           |                                                                                         |                              |           |            |
|               |                 |                                  |                                           |                                                                                         |                              |           |            |
|               |                 |                                  |                                           |                                                                                         |                              |           |            |
|               |                 |                                  |                                           |                                                                                         |                              |           |            |
|               |                 |                                  |                                           |                                                                                         |                              |           |            |
| Support       |                 |                                  |                                           |                                                                                         | Powered                      | by JUNO C | Campus     |

3. A Pop Up message will come as below mentioned screenshot, click on OK.

| 3000       | ₩ 🖓             | ď                                |                    |                                     | Om Shankar Mishra<br><sub>Student</sub> | <sup>™</sup> 0° |
|------------|-----------------|----------------------------------|--------------------|-------------------------------------|-----------------------------------------|-----------------|
| Student Ac | ademic Fees Pay | ment Student Hostel Fees Details | Personal Academic  | : Functions Y                       |                                         |                 |
| ACADEMIC   | FUNCTIONS »     | UNIVERSITY EXAM/RESULT » EXAM    | FORM SUBMISSION    |                                     | FEB 19, 2024                            | 11:32:27 AM     |
|            | E               | xam Schedule                     | Make-Up MO 2023( B | achelor of Tech                     |                                         |                 |
|            |                 |                                  |                    |                                     |                                         |                 |
|            |                 | Course Code                      | Term               | Data Once Saved cannot be changed : |                                         | -               |
|            |                 | C5233                            | ш                  | ITED PROGRAMMING AND DESIGN PATTERN |                                         |                 |
|            |                 |                                  |                    | Save                                |                                         |                 |
|            |                 |                                  |                    |                                     |                                         |                 |
|            |                 |                                  |                    |                                     |                                         |                 |
|            |                 |                                  |                    |                                     |                                         |                 |
|            |                 |                                  |                    |                                     |                                         |                 |
|            |                 |                                  |                    |                                     |                                         |                 |
|            |                 |                                  |                    |                                     |                                         |                 |
| Support    |                 |                                  |                    |                                     | Powered b                               | y JUNO Campus   |

4. You will be directed to below mentioned screenshot, check the details and click on "Proceed to ICICI Payment" and you will be directed to Payment Gateway page.

| ••• 🕲 🕫 🕬                                                                                                    |                                                                                                    |          | Aryan Arya<br>Student | 2       | ¢ŝ    |
|----------------------------------------------------------------------------------------------------|----------------------------------------------------------------------------------------------------|----------|-----------------------|---------|-------|
| Student Academic Fees Payment Student Hostel Fees Details                                                                                                    | Personal Academic Functions ~                                                                                                    |          |                       |         |       |
| ACADEMIC FUNCTIONS » UNIVERSITY EXAM/RESULT » EXAM FO                                                                                                    | DRM SUBMISSION                                                                                                    |          | FEB 19, 2024          | 11:49:1 | .3 AM |
| Exam Schedule                                                                                                    | Make-Up MO 2023( Bachelor of Tech                                                                                                    |          |                       |         |       |
| Proceed to ICICI Payment If the payment was not successful and the amount has been deducted from you ICICS SEMISTER III ICIT You have paid once, and the exam form amount is deducted from your a 10 no not PAY immediately again. 2) Was for the reconsistion which may take 2-3 days. 3)In case of any further payment related issues, contact us at help-exploitmesna.cin. | our account, then wait for at least 3 to 4 hours to make another payment.<br>account, and is not reflecting as successful transaction.<br>In case of any further payment related bases, contact us at help.epi@btmesra.ac.in. |          |                       |         |       |
| (INO)                                                                                                    | Birla Institute of Technology Mesra<br>Campa - Nerra<br>APPLICATION FORM FOR THE EXAMINATION SOF Backelor of Technology (Computer Science and Engineer                                                                        | inat     |                       | J.      |       |
|                                                                                                    |                                                                                                    |          |                       |         |       |
|                                                                                                    | Exam Detail                                                                                                    | Exam Fee |                       |         |       |
| Name of Evamination                                                                                                    | MakaJin MO 3033/ Bachalor of Tachnolony (Fromouter Grianne and Envineering) \                                                                                                    | Contains | Amount(In F           | હ.)     |       |

5. After payment you can download the exam form by below mentioned screenshot.

|                                                                                                    |                                                                                                    |                                                                                                    |                            | Om Shankar Mishra<br>Student          | <sup>20</sup> 00                        |
|----------------------------------------------------------------------------------------------------|----------------------------------------------------------------------------------------------------|----------------------------------------------------------------------------------------------------|----------------------------|---------------------------------------|-----------------------------------------|
| Student Academic Fees Payment Student Ho                                                                                                    | ostel Fees Details                                                                                                    | Personal Academic Functions ~                                                                                                    |                            |                                       |                                         |
| ACADEMIC FUNCTIONS > UNIVERSITY EXAM/                                                                                                    | /Result » exam f                                                                                                    | ORM SUBMISSION                                                                                                    |                            | FEB 19, 2024                          | 11:51:10 AM                             |
| Exam Schedule                                                                                                    |                                                                                                    | Make-Up MO 2023( Bachelor of Tech)                                                                                                    |                            |                                       |                                         |
| R FOR SEMISTER III                                                                                                    |                                                                                                    |                                                                                                    |                            | <b>≜</b> Downlos                      | ad Exam Form                            |
| If you have paid once, and the exam form amount i<br>1) Do not PPF immediately again.<br>2) Weat for the reconclutors which may take 2-3 days.<br>3)In case of any further payment related issues, contact us at<br>a state of any further payment related issues.                                                                                                    | is deducted from your<br>thelp.erp@btmesra.ac.r                                                                       | account, and is not reflecting as successful transaction.<br>In case of any further payment related issues, contact us at help.orp@btimesra.ac.in.                                                                                                    |                            |                                       |                                         |
|                                                                                                    |                                                                                                    | Birla Institute of Technology Mesra                                                                                                    |                            |                                       | $\bigcirc$                              |
| (JUD)                                                                                                    |                                                                                                    | Campus - Mesra APPLICATION FORM FOR THE EXAMINATIONS OF Bachelor of Technology (Computer Science and Fond                                                                                                    | ineering)                  |                                       | (JUD)                                   |
|                                                                                                    |                                                                                                    | APELCATION FORM FOR THE EXAMINATIONS OF BALIEOU OF FELINOUGY (Computer science and Engl                                                                                                    | meeting)                   |                                       |                                         |
|                                                                                                    |                                                                                                    |                                                                                                    |                            |                                       |                                         |
|                                                                                                    |                                                                                                    | Exam Detail                                                                                                    |                            | Exam Fee                              |                                         |
|                                                                                                    | Name of Examination:                                                                                                  | Make-Up MO 2023( Bachelor of Technology (Computer Science and Engineering) )                                                                                                    | Contains                   | Amount(In Rs.)                        |                                         |
|                                                                                                    | Student Name                                                                                                    | OM SHANKAR MISHRA                                                                                                    | Total Examination Fee(Rs.) |                                       | 5000.00                                 |
|                                                                                                    | Contact No:                                                                                                    | 7319960403                                                                                                    | Receipt No.                | Transaction Id :NA8DWUIWJRMNVDI       |                                         |
|                                                                                                    |                                                                                                    |                                                                                                    |                            |                                       |                                         |
| Student Academic Fees Payment Student Ho                                                                                                    | ostel Fees Details                                                                                                    | Personal Academic Functions Y                                                                                                    |                            | Aryan Arya<br>Student                 | <sup>20</sup> 08                        |
| Student Academic Fees Payment Student Hc                                                                                                    | ostel Fees Details                                                                                                    | Personal Academic Functions Y                                                                                                    |                            | Aryan Arya<br>Student<br>FEB 19, 2024 | A C C C C C C C C C C C C C C C C C C C |
| Student Academic Fees Payment Student Hc<br>ACADEMIC FUNCTIONS > UNIVERSITY EXAM/                                                                                                    | ostel Fees Details<br>/RESULT » EXAM f                                                                                | Personal Academic Functions ~<br>FORM SUBMISSION                                                                                                    |                            | Aryan Arya<br>Student<br>FEB 19, 2024 | • <b>C</b>                              |
| Student Academic Fees Payment Student Ho<br>ACADEMIC FUNCTIONS > UNIVERSITY EXAM/<br>Exam Schedule<br>Proceed to ICICI Payment<br>If the payment was not successful and the amount has                                                                                                    | ostel Fees Details<br>/RESULT » EXAM I                                                                                | Personal Academic Functions > FORM SUBMISSION Make-Up MO 2023( Bachelor of Tech) your account, then wait for at least 3 to 4 hours to make another payment.                                                                                                    |                            | Aryan Arya<br>Student<br>FEB 19, 2024 | ■ O <sup>®</sup> 11:49:13 AM            |
| Student Academic Fees Payment Student Ha<br>ACADEMIC FUNCTIONS > UNIVERSITY EXAM/<br>Exam Schedule<br>Proceed to ICICI Payment<br>If the payment was not successful and the amount has                                                                                                    | ostel Fees Details<br>/RESULT » EXAM I<br>s been deducted from                                                        | Personal Academic Functions > FORM SUBMISSION Make-Up MO 2023( Bachelor of Tech) your account, then walk for at least 3 to 4 hours to make another payment.                                                                                                    |                            | Anyan Anya<br>Student<br>FEB 19, 2024 | ■ c 11:49:13 AM                         |
| Image: Student Academic Fees Payment       Student Academic Fees Payment         Student Academic Fees Payment       Student Ho         ACADEMIC FUNCTIONS > UNIVERSITY EXAM/         Exam Schedule         Proceed to ICICI Payment         If the payment was not successful and the amount has         If the payment was not successful and the amount has         If the payment was not successful and the amount has         If you have paid once, and the exam form amount         1) Do not PAY mmediately agan.         2) Wat for bit excondution when my table 3-3 days.         3) in case of any further payment related sause, contact us at                                                                                                    | ostel Fees Details<br>/RESULT » EXAM I<br>s been deducted from<br>: is deducted from you<br>at help.erp@btmesra.ac.i  | Personal Academic Functions ×         FORM SUBMISSION         Make-Up MO 2023( Bachelor of Tech)         your account, then waik for at kast 3 to 4 hours to make another payment.         raccount, and is not reflecting as successful transaction.         uncess of any further payment related issues, contact us at help.epi@btmesra.ac.in.                                                                                                    |                            | Aryan Arya<br>Student<br>FEB 19, 2024 | 2 OS                                    |
| Image: Student Academic Fees Payment       Student Academic Fees Payment         Student Academic Fees Payment       Student Ho         ACADEMIC FUNCTIONS > UNIVERSITY EXAM/         Exam Schedule         Proceed to ICICI Payment         If the payment was not successful and the amount has         If the payment was not successful and the amount has         If the payment was not successful and the amount has         If the payment was not successful and the amount has         If the payment was not successful and the amount has         If the payment was not successful and the amount has         If the payment was not successful and the amount has         If the payment was not successful and the amount has         If the payment was not successful and the amount has         If the payment related succes, contact us al                                                                                                    | ostel Fees Details<br>/RESULT > EXAM  <br>s been deducted from<br>is deducted from you<br>at hep.ep@btmesra.ac.it     | Personal Academic Functions          FORM SUBMISSION         Make-Up MO 2023( Bachelor of Tech)         your account, then walk for at least 3 to 4 hours to make another payment.         raccount, and is not reflecting as successful transaction.         uh case of any further payment related issues, contact us at help.ep.@btmesra.ac.in.         Birla Institute of Technology Mesra                                                                                                    |                            | Aryan Arya<br>Student                 | 2 03                                    |
| Image: Constraint of the constraint of the constraint | ostel Fees Details<br>/RESULT > EXAM I<br>s been deducted from<br>is deducted from you<br>at hep.erp@btmesra.ac.it    | Personal Academic Functions ~         FORM SUBMISSION         Make-Up MO 2023( Bachelor of Tech)         pour account, then wait for at least 3 to 4 hours to make another payment.         raccount, then wait for at least 3 to 4 hours to make another payment.         raccount, and is not reflecting as successful transaction.         with case of any further payment related Boues, contact us at help-epil/bitmesna.com         Birla institute of Technology Mesra         Compatibility CATION FORM FOR THE EXAMINATIONS OF Bachelor of Technology (Computer Science and Englished Science)                                                                                                    | gineering)                 | Anyan Anya<br>Student<br>FEB 19, 2024 | 2 03<br>11:49:13 AM                     |
| Student Academic Fees Payment Student Ha ACADEMIC FUNCTIONS > UNIVERSITY EXAM/ Exam Schedule  Proceed to ICICI Payment If the payment was not successful and the amount has  For EVERSENISTER III  FI You have paid once, and the exam form amount 1 Do not Pay immediately again. 2) Wat for II reconcilation which may take 2-3 days. 3)In case of any further payment related issues, contact us a                                                                                                    | ostel Fees Details<br>/RESULT > EXAM I<br>s been deducted from<br>: is deducted from you<br>it help.epp(bbtmesra.ac.k | Personal Academic Functions >         FORM SUBMISSION         Make-Up MO 2023( Bachelor of Tech)         poor account, then wait for at least 3 to 4 hours to make another payment.         r account, then wait for at least 3 to 4 hours to make another payment.         r account, and is not reflecting as successful transaction.         the case of any further payment related issues, contact us at help-epglottmesra.ac.in.         Dirial institute of Technology Messra         Curpa - Ners         APPLICATION FORM FOR THE EXAMINATIONS OF Bachelor of Technology (Computer Science and English)                                                                                                    | pineering)                 | Anyan Anya<br>Student<br>FEB 19, 2024 | 2 03<br>11:49:13 AM                     |
| Image: Student Academic Fees Payment       Student Academic Fees Payment         Student Academic Fees Payment       Student Ho         ACADEMIC FUNCTIONS > UNIVERSITY EXAM/         Exam Schedule         Proceed to ICICI Payment         If the payment was not successful and the amount has         If the payment was not successful and the amount has         If the payment was not successful and the amount has         If the payment was not successful and the amount has         If the payment was not successful and the amount has         If the payment was not successful and the amount has         If the payment reside success contact us at         If the payment reside success contact us at         If the payment reside success contact us at                                                                                                    | ostel Fees Details<br>/RESULT » EXAM I<br>s been deducted from<br>is deducted from you<br>at help.erp@btmesra.ac.k    | Personal Academic Functions          FORM SUBMISSION         Make-Up MO 2023( Bachelor of Tech)         your account, then walk for at least 3 to 4 hours to make another payment.         raccount, and is not reflecting as successful transaction.         has case of any further payment related issues, contact us at help-explipiblinesra.ac.in.         Eliria institute of Technology Mesra<br>Cargoa - Veras         APPLICATION FORM FOR THE EXAMINATIONS OF Bachelor of Technology (Computer Science and Englishing Computer Science and Englishing Computer Sci | gineering)                 | Anyan Anya<br>Student<br>FEB 19, 2024 | 2 05<br>11:49:13 AM                     |